## edmunds GovTech

### MCSJ Payroll Tax Table Update 2022

### Follow all steps below to install the tax tables:

- 1. Update Code to be 12/23/21 or greater (*This has been done for hosted clients*) To check your code date in MCSJ go to: Help>About.
- 2. System Utilities>Personnel End of Year>Tax Table Update

| 🞯 Tax Table Update 🗧 🗖                                                                                                    |
|----------------------------------------------------------------------------------------------------|
| Next Close Pelp                                                                                                    |
| Tax Year: 2022 File Date: 12/22/2021                                                                                                    |
| This procedure will create tax table records for the new payroll year.                                                                                                    |
| The following taxes with be updated with the new rates: Federal, Social Security, Medicare, State, and<br>'Other' NJ taxes (if applicable).                                                                                                 |
| The following tax rates will be the SAME on the new year record as they were on the previous year<br>record: City Taxes, 'Other' taxes (that are not shown below), and Employer Rates. Any changes to these<br>rates must be done MANUALLY. |
| Applies to NJ Other Taxes Only                                                                                                    |
| NJ SDI Code: SDI NJ Workforce Development: WKDV NJ FLI Code: FLI<br>NJ SUI Code: SUI NJ Healthcare: HLTH                                                                                                    |
| Update Federal Supplemental Withholding Rate                                                                                                    |
| NOTE: Has employees with tax withholdings in the following states: NJ                                                                                                    |
|                                                                                                    |

#### 3. Enter Tax Year 2022

- a. Confirm File Date: 12/22/21 or more recent
- b. "Other" Tax Rates/Wages will not be updated. They will remain as the prior year rates. \*
- 4. Click Next

# edmunds GovTech

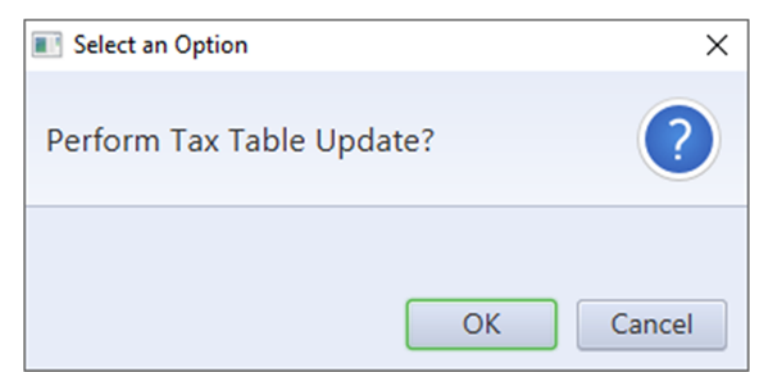

5. Click OK to "Perform Tax Table Update"

| December 20, 2019   CITY OF ANYMHERE<br>2020 Tax Table Update Sign Off Sheet   Page No: 1     Year/Id   Details   File Date: 12/01/2019 05:12:29     Federal:                                                                                                    | e                   | t 🔀 Clo       | se 🛛 😤 Print | Range 🛛 🗟 Search |                      | Tax Table               | opdate sign        | Off Sheet: Print to Screet |      |             |       |       |       |     |   |
|----------------------------------------------------------------------------------------------------|---------------------|---------------|--------------|------------------|----------------------|-------------------------|--------------------|----------------------------|------|-------------|-------|-------|-------|-----|---|
| Year/Id   Details   File Date: 12/01/2019 05:12:29     Federal:   2820   Supp W/M2: 25.000   Soc Sec: 6.200   6.200   137,708.0.00   FWIT 55 MED FUI     2820   Urly W/H Allowance: 4,200.00   Medicare: 1.450   9,999,999.90   Regular: N   N   N   N     Single standard Deduction:   8,400.00   FUI: N/A   0.000   0.00   Holiday: N   N   N   Y     Narried   Married   Married   Head of Household   Y   Y   Y   Y   Y   Y   Y   Y   Y   Y   Y   Y   Y   Y   Y   Y   Y   Y   Y   Y   Y   Y   Y   Y   Y   Y   Y   Y   Y   Y   Y   Y   Y   Y   Y   Y   Y   Y   Y   Y   Y   Y   Y   Y   Y   Y   Y   Y   Y   Y   Y   Y   Y   Y   Y   Y   Y   Y                                                                                                    | Decembe<br>84:12 Pi | 20, 2019<br>1 | 2            |                  | CIT<br>2020 Tax Tabl | Y OF ANYW<br>e Update S | HERE<br>Sign Off S | Sheet                      |      |             |       | Page  | e No: | 1   |   |
| Supply/HX: 25.000 Sor Sec: 5.200 6.200 177.000.00 FMT 55 MED FUT   Distribution Method: Fund Marciace: 1.4.50.0.60 Marciace: 1.4.50.0.60 Single: Standard Deduction: 12.600.00   Single: Standard Deduction: 12.600.00 Standard Deduction: 12.600.00 Single: Standard Deduction: 12.600.00   Standard Deduction: 12.600.00 Standard Marciace: 1.4.600.00 Single Marciace: 1.4.600.00 Single Marciace: 1.4.600.00 Single Marciace: 1.4.600.00 Single Marciace: 1.4.600.00 Single Marciace: 1.4.600.00 Marciace: 1.4.600.00 Single Marciace: 1.4.600.00 Marciace: 1.4.600.00 Marciace: 1.4.600                                                                                                    | ear/Id              | Detail        | s            |                  |                      |                         |                    |                            | File | Date: 12/0  | 01/20 | 919 0 | 5:12: | 29  | _ |
| B20   Empt%   Max Wages   Exemptions     Supp W/MS:   25.000   Soc Sec:   6.200   137,700.00   Find SS   MED   Full     Distribution Method:   Fund   Fund   Supplex   N   N   N   Y     Single:   Standard Deduction:   1.460   6.200   0.00   Holiday:   N   N   Y     Narried   Full:   N/A   0.000   0.00   Holiday:   N   N   Y     Married   Standard Mithholding Breakdown   Standard Mithholding Breakdown   Percent   Amount Over   Mount Over   Mount Over                                                                                                    | ederal              |               |              |                  |                      |                         |                    |                            |      |             |       |       |       |     |   |
| Supp W/KE   25.000   Soc Sec:   6.200   137,700.00   FNT SS MED   FUT     Distribution Method:   Fund   4,000.00   Hedicare:   1.450   1.50   9,099.09   Regular:   N   N   Y     Single standard Deduction:   8,400.00   Hedicare:   1.450   1.650   9,099.09   Regular:   N   N   Y     Harried Standard Deduction:   8,400.00   Standard Deduction:   8,400.00   Standard Deduction:   N   N   Y     Standard Deduction:   8,400.00   Married   Married   Amount Percent   Amount Over   Amount Over   Amount O                                                                                                    | 020                 |               |              |                  |                      | Empe%                   | Empr%              | Max Wages                  |      |             | E     | xemp  | tions | £   |   |
| Yrly W/H Allowance: 4,280.00 Medicare: 1.450 9,999,999.99 Regular: N N N N N N N N N N N N N N N N N N N N N N N N N N N N N N N N N N N N N N N N N N N N N N N N N N N N N N N N N N N N N N N N N N N N N N N N N N N N N N N N N N N N N N N N N N N N N N N N N N N N N N N N N N N N N N <td></td> <td></td> <td>Supp W/H%:</td> <td>25.000</td> <td>Soc Sec:</td> <td>6.200</td> <td>6.200</td> <td>137,700.00</td> <td></td> <td></td> <td>FWT</td> <td>55</td> <td>MED</td> <td>FUI</td> <td></td>                                                                                                    |                     |               | Supp W/H%:   | 25.000           | Soc Sec:             | 6.200                   | 6.200              | 137,700.00                 |      |             | FWT   | 55    | MED   | FUI |   |
| Distribution Method: Fund FUI N/A 0.00 0.00 Holiday: N N N N V   Single Standard Deduction: 12,600.00 Sick: N N N N N N N N N N N N N N N N N N N N N N N N N N N N N N N N N N N N N N N N N N N N N N N N N N N N N N N N N N N N N N N N N N N N N N N N N N N N N N N N N N N N N N N N N N N N N N N N N N N N N                                                                                                    |                     | Yrly W/H      | Allowance:   | 4,200.00         | Medicare:            | 1.450                   | 1.450              | 9,999,999.99               |      | Regular:    | Ν     | Ν     | Ν     | Y   |   |
| Single Standard Deduction: 8,400.00 Single Single Single Single N N N Y   Namied Standard Deduction: 8,400.00 Standard Deduction: N N N Y   Single Standard Deduction: 8,400.00 Standard Deduction: N N N Y   Amount Percent Amount Over Amount Percent Amount Over Amount Percent Amount Percent                                                                                                    |                     | Distribut     | ion Method:  | Fund             | FUI:                 | N/A                     | 0.000              | 0.00                       |      | Holiday:    | Ν     | Ν     | Ν     | Y   |   |
| Vacation: 12,600.00   Vacation: N N N N V   Standard Deduction: 8,400.00 Special: N N N N Y   Standard Mithholding Breakdown   Standard Mithholding Breakdown Percent Amount Over Amount Over Amount Over Amount Percent Amount Over   Amount Over Amount Percent Amount Over Amount Percent Amount Over   Amount Over Amount Percent Amount Over Amount Percent Amount Over   At 6,617.50 21,000 11,900.00 6,6162.00 24,150.00   At 6,617.50 21,000 17,350.00 24,150.00   At 6,617.50 21,000 17,350.00 24,150.00   At 6,617.50 21,000 16,7100.00 6,543.00 32,000 31,383.00 32,450.00 <th colspan="4</td> <td>Singl</td> <td>e Standard</td> <td>Deduction:</td> <td>8,400.00</td> <td></td> <td></td> <td></td> <td></td> <td></td> <td>Sick:</td> <td>Ν</td> <td>Ν</td> <td>Ν</td> <td>Y</td> <td></td>                                                                                                    | Singl               | e Standard    | Deduction:   | 8,400.00         |                      |                         |                    |                            |      | Sick:       | Ν     | Ν     | Ν     | Y   |   |
| Overtime: N   N   N   N   Y     Standard Withholding Breakdown     Standard Withholding Breakdown     Amount   Percent   Amount Over   Amount Over <t< td=""><td>Marrie</td><td>d Standard</td><td>Deduction:</td><td>12,600.00</td><td></td><td></td><td></td><td></td><td></td><td>Vacation:</td><td>Ν</td><td>N</td><td>Ν</td><td>Y</td><td></td></t<>                 | Marrie              | d Standard    | Deduction:   | 12,600.00        |                      |                         |                    |                            |      | Vacation:   | Ν     | N     | Ν     | Y   |   |
| Special: N N N Y     Standard Withholding Breakdown     Married   Head of Household     Amount   Percent   Amount Over   Amount Over                                                                                                    | ead/Hs              | d Standard    | Deduction:   | 8,400.00         |                      |                         |                    |                            |      | Overtime:   | Ν     | N     | N     | Y   |   |
| Standard Withholding Breakdown     Amount   Percent   Amount Over   Married   Head of Household     1:   0.00   10.000   3,800.00   0.00   11,900.00   0.00   10.000   10.000   10.000   10.000   10.000   10.000   10.000   10.000   10.000   10.000   10.000   10.000   10.000   10.000   10.000   10.000   10.000   10.000   10.000   10.000   10.000   10.000   10.000   10.000   10.000   10.000   10.000   20.000   21.000   21.000   21.000   21.000   21.000   21.000   21.000   21.000   21.000   21.000   21.000   21.000   21.000   21.000   21.000   21.000   21.000   21.000   21.000   21.000   21.000   21.000   21.000   21.000   21.000   21.000   21.000   21.000   21.000   21.000   21.000   21.000   21.000   21.000   21.000   21.000   21.000   21.000   21.000   21.000                                                                                                    |                     |               |              |                  |                      |                         |                    |                            |      | Special:    | N     | N     | N     | Y   |   |
| Single   Married   Head of Household     Amount   Percent   Amount 0ver   Amount 0ver   Amount 0ver   Amount 0ver     1:   0.00   10.000   3,800.00   0.00   10.000   10.000   10.000   10.000   10.000   10.000   10.000   10.000   10.000   10.000   10.000   10.000   10.000   10.000   10.000   10.000   10.000   10.000   10.000   10.000   10.000   10.000   10.000   10.000   10.000   10.000   10.000   10.000   10.000   10.000   10.000   10.000   10.000   10.000   10.000   10.000   10.000   10.000   10.000   10.000   10.000   10.000   10.000   10.000   10.000   11.50.00   20.000   13.58.00   21.000   13.58.00   21.000   13.58.00   21.000   13.58.00   21.000   13.58.00   21.000   13.58.00   21.000   13.58.00   21.000   13.58.00   21.000   13.58.00   21.000   13.58.00   21.000                                                                                                    |                     |               |              |                  | Standa               | rd Withhol              | ding Brea          | akdown                     |      |             |       |       |       |     |   |
| Amount   Percent   Amount Over   Amount Over   Amount Over   Amount Over     1:   0.00   10.000   3,800.00   0.00   10.000   12.000   10.000   10.000   12.000   20.000   0.00   10.000   12.000   21.000   21.000   21.000   21.000   21.000   21.000   22.000   6.00   0.000   20.000   22.000   22.000   6.00   0.00   0.00   20.000   22.000   23.50.00   22.000   6.00   0.00   0.00   5.000   22.000   6.00   5.000   22.000   6.53.00   22.000   5.50.00   22.000   173.350.00   32.000   173.350.00   32.000   173.350.00   21.000   52.200.00   52.200.00   52.200.00   52.200.00   52.200.00   0.000   0.00   0.000   0.00   20.000   22.400.00   0.00   22.400.00   0.00   22.400.00   0.00   0.000   0.00   0.00   0.000   0.00   0.00   0.00   0.00   0.00   0.00   0.00 <td></td> <td></td> <td>Single</td> <td></td> <td></td> <td>Married</td> <td></td> <td></td> <td>He</td> <td>ead of Hous</td> <td>sehol</td> <td>ld</td> <td></td> <td></td> <td></td>                                                                                                    |                     |               | Single       |                  |                      | Married                 |                    |                            | He   | ead of Hous | sehol | ld    |       |     |   |
| 1: 0.00 10.000 3,800.00 0.00 11,900.00 0.00 10.000 10,050.00   2: 987.50 12.000 13,075.00 12.000 31,650.00 12,050.00 22.000 02.000 02.000                                                                                                    |                     | Amount        | Percent      | Amount Over      | Amount               | Percent                 | Amount             | t Over Amo                 | ount | Percent     | - A   | moun  | t Ove | er  |   |
| 2: 987.58 12.000 13,675.00 1,975.00 12.000 31,658.00 1,410.00 12.000 24,150.00<br>4: 14,605.50 24.000 89,325.00 9,235.00 22,000 92,158.00 6,620.00 63,750.00<br>5: 33,271.50 32.000 167,100.00 66,543.00 32.000 338,500.00 31,383.00 32.000 173,350.00<br>6: 47,367.50 33.000 211,150.00 94,735.00 35.000 426,600.00 45,926.00 35.000 217,400.00<br>7: 156,235.00 37.000 522,200.00 167,307.50 37.000 633,950.00 154,793.50 37.000 528,450.00<br>8: 0.00 0.00 0.00 0.00 0.00 0.00 0.00 0.                                                                                                    | 1:                  | 0.00          | 10.000       | 3,800.00         | 0.00                 | 10.000                  | 11,9               | 900.00                     | 9.00 | 10.000      |       | 10,0  | 050.0 | 90  |   |
| 3: 4,617.50 22.000 43,925.00 9,235.00 22.000 92,150.00 6,6162.00 22.000 63,750.00<br>4: 14,605.50 24.000 89,325.00 29,211.00 24.000 182,950.00 131,158.00 24.000 95,550.00<br>5: 33,271.50 32.000 167,100.00 66,543.00 32.000 338,500.00 131,830.00 32.000 173,350.00<br>6: 47,367.50 35.000 211,150.00 94,735.00 35.000 426,600.00 45,926.00 35.000 217,400.00<br>7: 156,235.00 37.000 522,200.00 167,307.50 37.000 633,950.00 154,793.50 37.000 288,450.00<br>8: 0.00 0.00 0.00 0.00 0.00 0.00 0.00 0.                                                                                                    | 2:                  | 987.50        | 12.000       | 13,675.00        | 1,975.00             | 12.000                  | 31,6               | 550.00 1,410               | 9.00 | 12.000      |       | 24,   | 150.0 | 90  |   |
| 4: 14,665.50 24,000 89,325.00 29,211.00 24,000 182,950.00 13,158.00 24,000 95,550.00   5: 33,271.50 32.000 167,100.00 66,543.00 32.000 33,830.00 32,000 13,353.00 32,000 13,530.00 32,000 13,630.00 32,000 33,630.00 32,000 154,793.50 37.000 528,450.00   6: 47,367.50 37.000 6.00 0.00 0.00 0.00 0.000 0.000 0.000   7: 156,235.00 37.000 522,200.00 167,377.50 37.000 633,950.00 154,793.50 37.000 528,450.00   8: 0.00 0.000 0.000 0.000 0.000 0.000 0.000 0.000   Box 2C Withholding Breakdown   Head of Household   Amount Percent Amount Over Amount Percent Amount Over Amount Percent Amount Over Amount Percent Amount Over 0.00 10.000 12,4400.00 10.000 10.000 9,325.00   1: 0.00 10.000 12,400.00 22,000 12,000 12,400.00 10.000 9,325.00                                                                                                    | 3:                  | 4,617.50      | 22.000       | 43,925.00        | 9,235.00             | 22.000                  | 92,1               | 150.00 6,163               | 2.00 | 22.000      |       | 63,   | 750.0 | 90  |   |
| 5: 33,271.58 32.000 167,100.00 66,543.00 32.000 338,500.00 33,830.00 32.000 173,350.00<br>6: 47,367.50 35.000 211,150.00 94,753.00 35.000 426,600.00 45,926.00 35.000 217,400.00<br>7: 156,235.00 37.000 522,200.00 167,307.50 37.000 633,950.00 154,793.50 37.000 528,450.00<br>8: 0.00 0.00 0.00 0.00 0.00 0.00 0.00 0.                                                                                                    | 4:                  | 14,605.50     | 24.000       | 89,325.00        | 29,211.00            | 24.000                  | 182,9              | 950.00 13,158              | 3.00 | 24.000      |       | 95,   | 550.0 | 90  |   |
| 6: 47,367.59 35.000 211,150.00 94,735.00 35.000 426,000.00 45,925.00 35.000 217,400.00   7: 156,235.00 37.000 522,200.00 167,307.50 37.000 633,950.00 154,793.50 37.000 0.00   8: 0.00 0.000 0.000 0.000 0.000 0.000 0.000 0.000   Married Head of Household   Amount Percent Amount Over Amount Percent Amount Over Amount Percent Amount Over 0.00   1: 0.00 11,138.00 987.50 12,000 22,275.00 705.00 12,000 16,375.00   3: 2,308.75 22.000 26,263.00 4,617.50 22.000 52,525.00 3,081.00 22.000 36,175.00   1: 7,302.75 24.000 48,953.00 14,665.50 24.000 97,9525.00 3,081.00 22.000 36,175.00   1: 1,663.75 32.000 17,367.50 35.000 19,750.00 22,963.00 36,175.00   1: 0.633.75 37.000 26,463.00 43,653.75 37.000 32,963.0                                                                                                    | 5:                  | 33,271.50     | 32.000       | 167,100.00       | 66,543.00            | 32.000                  | 338,5              | 500.00 31,830              | 9.00 | 32.000      |       | 1/3,  | 350.0 | 90  |   |
| 7: 156,235.00 37.000 522,200.00 167,307.50 37.000 633,950.00 154,793.50 37.000 528,450.00   8: 0.00 0.000 0.00 0.00 0.00 0.000 0.000 0.000   Box 2C Withholding Breakdown   Married Head of Household   Amount Percent Amount Over Amount Percent Amount Over Amount Percent Amount Over   1: 0.00 10.000 6,200.00 0.00 12,400.00 0.00 10.000 9,325.00   2: 493.75 12.000 11,33.00 987.50 12.000 22,275.00 705.00 12.000 16,375.00   3: 2,308.75 22.000 26,263.00 4,607.50 22.000 52,925.00 3,081.00 22.000 36,175.00   4: 7,302.75 24.000 48,963.00 14,605.50 24.000 15,915.00 32.000 90,975.00   5: 16,635.75 35.000 13,75.00 32.000 175,700.00 15,915.00 32.000 90,975.00   6: 23,683.7                                                                                                    | 6:                  | 47,367.50     | 35.000       | 211,150.00       | 94,735.00            | 35.000                  | 426,0              | 500.00 45,920              | 5.00 | 35.000      |       | 217,4 | 400.0 | 90  |   |
| 8: 0.00 0.00 <                                                                                                    | 7:                  | 156,235.00    | 37.000       | 522,200.00       | 167,307.50           | 37.000                  | 633,9              | 950.00 154,79              | 3.50 | 37.000      |       | 528,4 | 450.0 | 90  |   |
| Box 2C Withholding Breakdown     Single   Married   Head of Household     Amount   Percent   Amount Over   Amount Vercent     1:   0.00   10.000   6,200.00   0.00   10.000   10.000   9,325.00     2:   493.75   12.000   11,138.00   987.50   12.000   22,275.00   705.00   12.000   16,375.00     3:   2,308.75   22.000   26,263.00   4,617.50   22.000   52,51.00   3,081.00   12,090   16,375.00     4:   7,302.75   24.000   48,963.00   14,605.50   24.000   97,925.00   6,579.00   24.000   52,075.00     5:   16,633.75   32.000   87,650   33,271.50   32.000   175,700.00   32,000   90,975.00     6:   23,683.75   37.000   265,400.00   83,653.75   37.000   323,425.00   77,396.75   37.000   268,525.00     8:   0.00   0.00   0.00   0.00   0.00   0.00   0.00   0.00                                                                                                    | 8:                  | 0.00          | 0.000        | 0.00             | 0.00                 | 0.000                   |                    | 0.00                       | 9.00 | 0.000       |       |       | 0.0   | 90  |   |
| Single   Married   Head of Household     Amount   Percent   Amount Over   Amount Over <td></td> <td></td> <td></td> <td></td> <td>Box 20</td> <td>Withholdi</td> <td>ing Break</td> <td>lown</td> <td></td> <td></td> <td></td> <td></td> <td></td> <td></td> <td></td> |                     |               |              |                  | Box 20               | Withholdi               | ing Break          | lown                       |      |             |       |       |       |     |   |
| Amount   Percent   Amount Over   Amount Over   Amount Over   Amount Over     1:   0.00   10.000   6,200.00   0.00   10.000   12,400.00   0.00   10.000   9,325.00     2:   493.75   12.000   11,138.00   987.50   12.000   22,200   10.000   10.000   10.000   10.000   12,400.00   0.00   10.000   9,325.00     3:   2,308.75   22.000   26,263.00   4,617.50   22.000   52,525.00   3,081.00   22.000   36,175.00     4:   7,302.75   24.000   48,963.00   14,665.50   24.000   97,925.00   6,579.00   22,075.00   52,075.00     5:   16,635.75   32.000   175,700.00   15,915.00   32,040   90,975.00     6:   23,683.75   35.000   109,875.00   47,367.50   35.000   21,750.00   22,966.00   35.000   113,000.00     7:   78,117.50   37.000   265,400.00   83,653.75   37.000   323,425.00   77,396.75                                                                                                    |                     |               | Single       |                  |                      | Married                 |                    |                            | He   | ead of Hous | sehol | ld    |       |     |   |
| 1: 0.00 10.000 6,200.00 0.00 10.000 12,400.00 0.00 10.000 9,325.00   2: 493.75 12.000 11,138.00 987.50 12.000 22,275.00 705.00 12.000 16,375.00   3: 2,308.75 22.000 25,252.00 3,081.00 22.000 36,175.00   4: 7,302.75 24.000 48,963.00 14,605.50 24.000 97,925.00 6,579.00 24.000 52,075.00   5: 16,633.75 32.000 87,850.00 33,271.50 32.000 175,700.00 15,915.00 32.000 90,975.00   6: 23,683.75 37.000 265,400.00 83,653.75 37.000 22,956.00 35,000 113,000.00   7: 78,117.50 37.000 265,400.00 83,653.75 37.000 323,425.00 77,396.75 37.000 268,525.00   8: 0.00 0.00 0.00 0.00 0.00 0.00 0.00 0.00 0.00                                                                                                    |                     | Amount        | Percent      | Amount Over      | Amount               | Percent                 | Amount             | t Over Amo                 | ount | Percent     | A     | mount | t Ove | er  |   |
| 2: 493.75 12.000 11,138.00 987.50 12.000 22,275.00 705.00 12.000 16,375.00   3: 2,308.75 22.000 26,263.00 4,617.50 22.000 52,525.00 3,081.00 22.000 36,175.00   4: 7,302.75 24.000 87,850.00 33,271.50 22.000 175,700.00 15,915.00 32.000 90,975.00   5: 16,633.75 32.000 189,875.00 33,271.50 32.000 175,700.00 15,915.00 32.000 90,975.00   6: 23,683.75 35.000 109,875.00 47,367.50 35.000 219,750.00 22,963.00 35.000 113,000.00   7: 78,117.50 37.000 265,400.00 83,653.75 37.000 323,425.00 77,396.75 37.000 268,525.00   8: 0.00 0.000 0.000 0.000 0.000 0.000 0.000 0.000   Medicare Additional %: 0.90                                                                                                    | 1:                  | 0.00          | 10.000       | 6,200.00         | 0.00                 | 10.000                  | 12,4               | 100.00                     | 9.00 | 10.000      |       | 9,    | 325.0 | 90  |   |
| 3: 2,308.75 22.000 26,263.00 4,617.50 22.000 52,525.00 3,081.00 22.000 36,175.00   4: 7,302.75 24.000 48,963.00 14,605.50 24.000 97,925.00 6,579.00 24.000 52,075.00   5: 16,635.75 32.000 87,850.00 32,71.50 32.000 175,708.00 15,915.00 32.000 90,975.00   6: 23,683.75 35.000 109,875.00 47,367.50 35.000 219,750.00 22,963.00 35.000 113,000.00   7: 78,117.50 37.000 265,400.00 83,653.75 37.000 323,425.00 77,396.75 37.000 268,525.00   8: 0.00 0.000 0.00 0.00 0.00 0.00 0.00 0.00   Medicare Additional %: 0.90                                                                                                    | 2:                  | 493.75        | 12.000       | 11,138.00        | 987.50               | 12.000                  | 22,2               | 275.00 705                 | 5.00 | 12.000      |       | 16,   | 375.0 | 90  |   |
| 4: 7,302.75 24.000 48,963.00 14,665.50 24.000 97,925.00 6,579.00 24.000 52,075.00   5: 16,635.75 32.000 87,850.00 33,271.50 32.000 175,700.00 15,915.00 32.000 90,975.00   6: 23,683.75 35.000 109,875.00 47,367.50 35.000 123,950.00 35.000 113,000.00   7: 78,117.50 37.000 265,400.00 83,653.75 37.000 323,425.00 77,396.75 37.000 268,525.00   8: 0.00 0.000 0.000 0.000 0.000 0.000 0.000 0.000                                                                                                    | 3:                  | 2,308.75      | 22.000       | 26,263.00        | 4,617.50             | 22.000                  | 52,5               | 3,08                       | 1.00 | 22.000      |       | 36,   | 175.0 | 90  |   |
| 5: 16,635.75 32.000 87,850.00 33,271.50 32.000 175,700.00 15,915.00 32.000 90,975.00   6: 23,683.75 35.000 109,875.00 47,367.50 35.000 219,750.00 22,963.00 35.000 113,000.00   7: 78,117.50 37.000 265,400.00 83,653.75 37.000 323,425.00 77,396.75 37.000 268,525.00   8: 0.00 0.000 0.000 0.000 0.000 0.000 0.000 0.000                                                                                                    | 4:                  | 7,302.75      | 24.000       | 48,963.00        | 14,605.50            | 24.000                  | 97,9               | 25.00 6,579                | 9.00 | 24.000      |       | 52,0  | 075.0 | 90  |   |
| 6: 23,683.75 35.000 109,875.00 47,367.50 35.000 219,750.00 22,963.00 35.000 113,000.00   7: 78,117.50 37.000 265,400.00 83,653.75 37.000 323,425.00 77,396.75 37.000 268,525.00   8: 0.00 0.000 0.00 0.00 0.00 0.00 0.00 0.00   Medicare Additional %: 0.90                                                                                                    | 5:                  | 16,635.75     | 32.000       | 87,850.00        | 33,271.50            | 32.000                  | 175,7              | 700.00 15,915              | 5.00 | 32.000      |       | 90,9  | 975.0 | 90  |   |
| 7: 78,117.50 37.000 265,400.00 83,653.75 37.000 323,425.00 77,396.75 37.000 268,525.00<br>8: 0.00 0.000 0.00 0.00 0.00 0.00 0.00 0                                                                                                    | 6:                  | 23,683.75     | 35.000       | 109,875.00       | 47,367.50            | 35.000                  | 219,7              | 750.00 22,963              | 3.00 | 35.000      |       | 113,0 | 000.0 | 90  |   |
| 8: 0.00 0.000 0.00 0.00 0.00 0.00 0.00 0                                                                                                    | 7:                  | 78,117.50     | 37.000       | 265,400.00       | 83,653.75            | 37.000                  | 323,4              | 125.00 77,390              | 5.75 | 37.000      |       | 268,  | 525.0 | 90  |   |
| Medicare Additional %: 0.90                                                                                                    | 8:                  | 0.00          | 0.000        | 0.00             | 0.00                 | 0.000                   |                    | 0.00                       | 9.00 | 0.000       |       |       | 0.0   | 99  |   |
|                                                                                                    |                     | Medicare      | Additional   | %: 0.90          |                      |                         |                    |                            |      |             |       |       |       |     |   |

6. Print Tax Table Update Sign Off Sheet & save for your records, we do not require a copy.

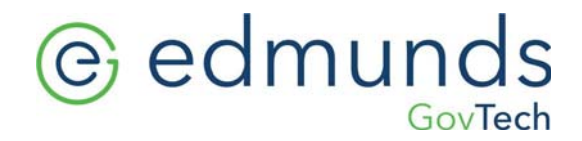

#### **Important Note:**

\*As mentioned above (3) "Other" tax rates will not be updated. They will be duplicated from the prior year. If changes are needed select: Personnel>Maintenance>Other Tax Maintenance.

Please email Support@EdmundsGovTech.com if you have any questions.